## How do I change my password?

To change your password, you need to perform the following steps:

- 1. Access the <u>www.gst.gov.in</u> URL. The GST Home page is displayed.
- 2. Click the **EXISTING USER LOGIN** button.

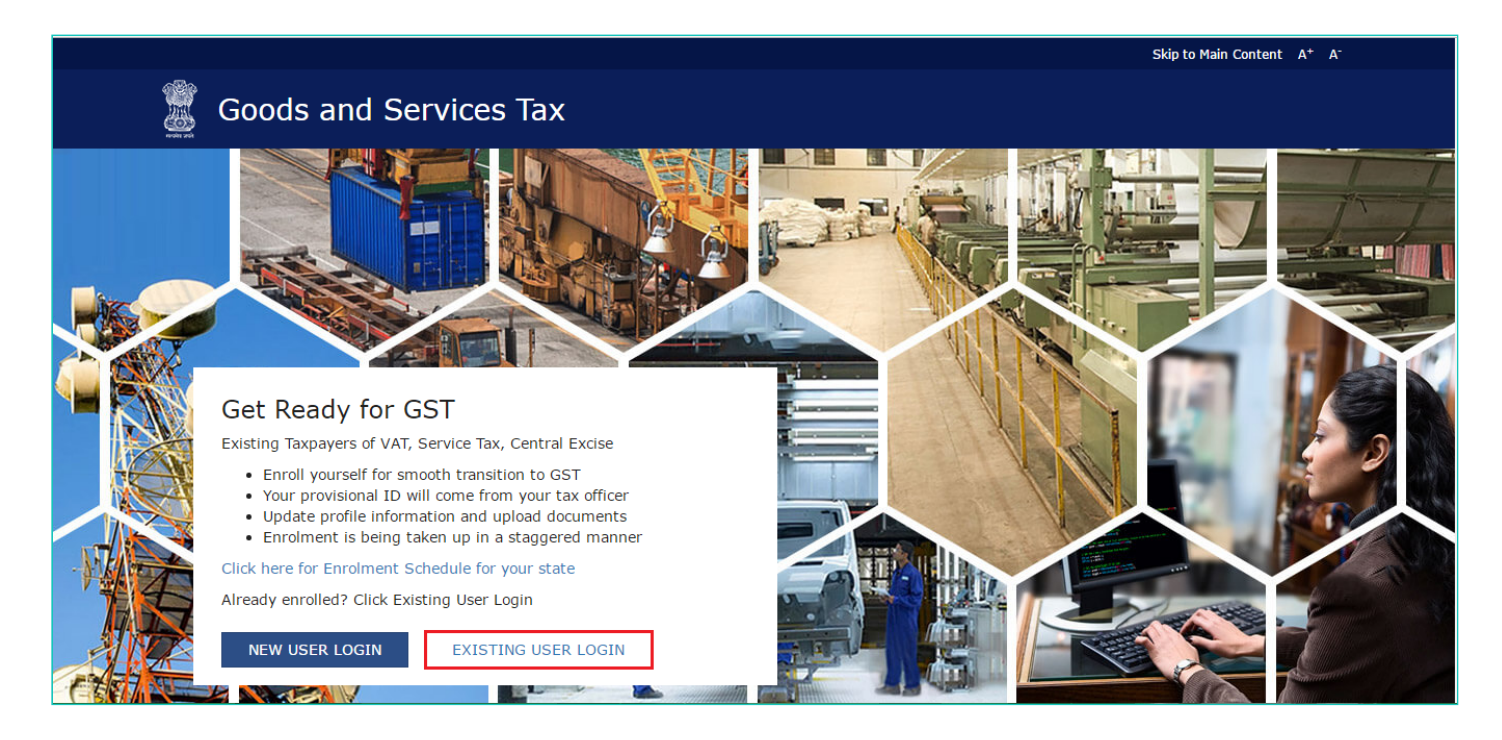

- 3. The Login page is displayed. In the **Username** field, type the username that you created.
- 4. In the **Password** field, type the password.
- 5. In the Type the characters you see in the image below field, type the captcha text as shown on the screen.
- 6. Click the **LOGIN** button.

|           | Skip to Main Content A <sup>+</sup>                                                             |
|-----------|-------------------------------------------------------------------------------------------------|
| 🦉 G       | oods and Services Tax *Log                                                                      |
| Home > Lo | gin                                                                                             |
|           | Login                                                                                           |
|           | <ul> <li>Indicates Mandatory Fields</li> </ul>                                                  |
|           | Username •                                                                                      |
|           | Enter Username                                                                                  |
|           | Password*                                                                                       |
|           | Enter password                                                                                  |
|           | Type the characters you see in the image below*                                                 |
|           | Enter Characters shown below                                                                    |
|           |                                                                                                 |
|           | LOGIN                                                                                           |
|           | Forgot Username Forgot Password                                                                 |
|           | <b>O</b> First time login: If you are logging in for the first time, click <u>here</u> to login |
|           |                                                                                                 |
|           |                                                                                                 |

7. The Welcome page is displayed. Click the **CONTINUE** button.

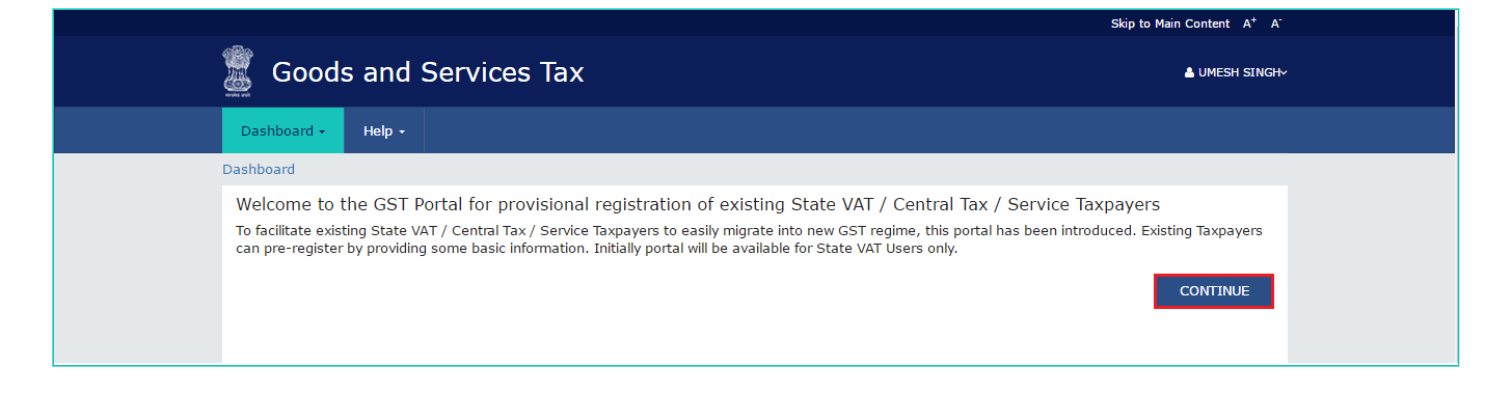

8. The Dashboard is displayed. Click the Change Password link, on the top right-hand corner of the page.

|                                  |                               |                                      | Skip to Main Content A <sup>+</sup> A |  |  |
|----------------------------------|-------------------------------|--------------------------------------|---------------------------------------|--|--|
| 🕱 Goods and Se                   | MESH SING                     |                                      |                                       |  |  |
|                                  |                               |                                      |                                       |  |  |
| Dashboard 👻 Help 👻               |                               |                                      | 04/11/2016 10:29 IST                  |  |  |
|                                  | Change Password               |                                      |                                       |  |  |
| Dashboard > Enrolment > Business | 🗭 Logout                      |                                      |                                       |  |  |
| Application Type                 | Provisional ID                | Last Modified                        | Profile                               |  |  |
| Application Type                 |                               | Last Mounted                         | Frome                                 |  |  |
| Enrolment                        | 10BHBPS7793B1ZG               | 07/10/2016                           | 90%                                   |  |  |
|                                  |                               |                                      |                                       |  |  |
|                                  | <b>*</b>                      |                                      |                                       |  |  |
| Ruciness Datails Bromater //     | Authorized Drincipal Place of | Additional place of Goods & Services | Bank Accounts Verification            |  |  |
| Partners                         | Signatory Business            | business                             | Bank Accounts                         |  |  |
|                                  |                               |                                      |                                       |  |  |

9. The Change Password page is displayed. In the **Old Password** field, enter the old password that you used to login.
 10. In the **New Password** field, enter a password of your choice that you will be using from next time onwards.

## Note:

Password should be of 8 to 15 characters (where the minimum length is 8 characters and maximum length is 15 characters) which should comprise of at least one number, special character and letters (at least one upper and one lower case).

- 11. In the Re-confirm Password field, reenter the password.
- 12. Click the CHANGE PASSWORD button.

| 🖉 Goods a   | and Se | rvices Tax                                                                                                    | L UMESH SINGH ~ |
|-------------|--------|----------------------------------------------------------------------------------------------------|-----------------|
| Dashboard + | Help + |                                                                                                    |                 |
| Dashboard   |        |                                                                                                    |                 |
|             |        | Change Password                                                                                                    |                 |
|             |        | <ul> <li>Indicates Mandatory Fields</li> </ul>                                                                                                    |                 |
|             |        | Old Password •                                                                                                    |                 |
|             |        | Enter old Password                                                                                                    |                 |
|             |        | New Password •                                                                                                    |                 |
|             |        | Enter New Password                                                                                                    |                 |
|             |        | Re-confirm Password •                                                                                                    |                 |
|             |        | Re-enter New Password                                                                                                    |                 |
|             |        | Password should be of 8 to 15 characters (where the minimum length is 8 characters and maximum length is 15 characters) which should comprise of at least one number, special character and letters( at least one upper and lower case) |                 |
|             |        | CHANGE PASSWORD                                                                                                    |                 |

The message "Password has been successfully changed" is displayed. You can login to the GST Common Portal using the new password from next time.

| Goods a     | and Se | ervices Tax                             | Skip to Main Content A <sup>+</sup> A <sup>-</sup><br>▲ UMESH SINGH ~ |
|-------------|--------|-----------------------------------------|-----------------------------------------------------------------------|
| Dashboard 🗸 | Help + |                                         |                                                                       |
| Dashboard   |        |                                         |                                                                       |
|             |        | Password has been successfully changed. |                                                                       |
|             |        |                                         |                                                                       |